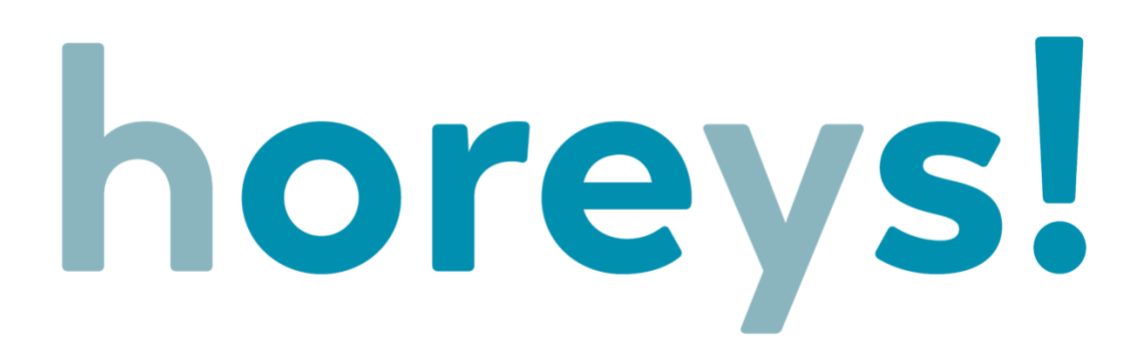

# ANTARMUKA WEBSITE HOREYS!

Dibuat oleh: Hans S.E., Didesain oleh: Yulia Ciputri S.ds Disetujui oleh: Dr. Florentina Kurniasari T., S.Sos., M.B.A Dr. So Yohanes Jimmy, S.T., MM

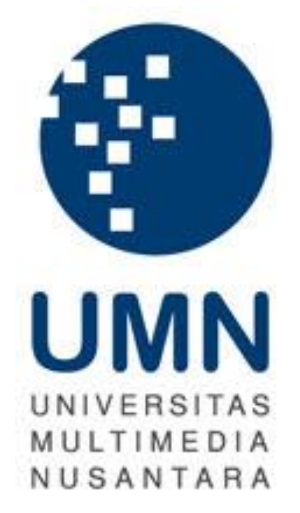

## UNIVERSITAS MULTIMEDIA NUSANTARA FAKULTAS BISNIS PROGRAM STUDI MAGISTER MANAJEMEN TEKNOLOGI TANGERANG 2020

Created by: Hans\_00000042120 Design by: Yulia Ciputri

## ANTARMUKA WEBSITE HOREYS

### Horeys! : Merupakan singkatan dari Hotel resOrt, REstaurant Your Solution

**Horeys!** merupakan sebuah aplikasi POS yang digunakan untuk melakukan pengelolahan data penjualan pada Hotel, Restoran, Resort, pemantauan kinerja dari sales, peningkatan produktivitias kinerja karyawan, data stok barang, data keuangan berbasis web dan pengambilan keputusan manajemen berbasis aplikasi & web. **Horeys!** menghubungkan divisi penjualan sampai divisi keuangan yang bertujuan untuk meningkatkan produktivitas dan efisiensi berbasis aplikasi *cloud* & website. Berikut adalah antarmuka yang dikembangkan pada website **Horeys!**.

#### Halaman awal website & Logo horeys!

Tampilan awal dan logo dari website & aplikasi horeys!

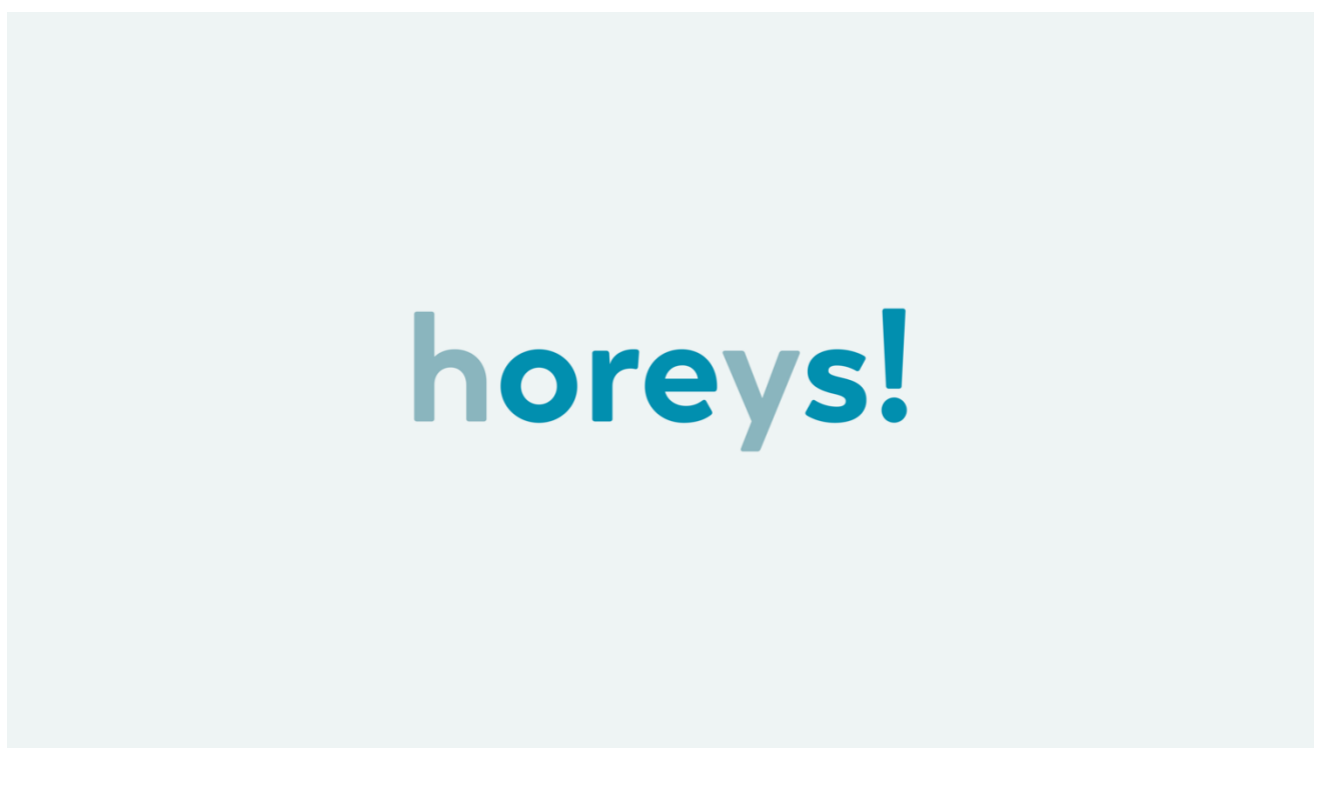

Gambar 1. Halaman Awal website & Logo Horeys!

#### Halaman Login

Sebelum dapat masuk ke halaman *dashboard* dari horeys!, pengguna harus melakukan *login* terlebih dahulu untuk memastikan pengguna memiliki otorisasi penuh pada aplikasi.

Pengguna perlu memasukan *email address* sebagai ID dan *password* agar dapat masuk ke tampilan *dashboard* dari website horeys!

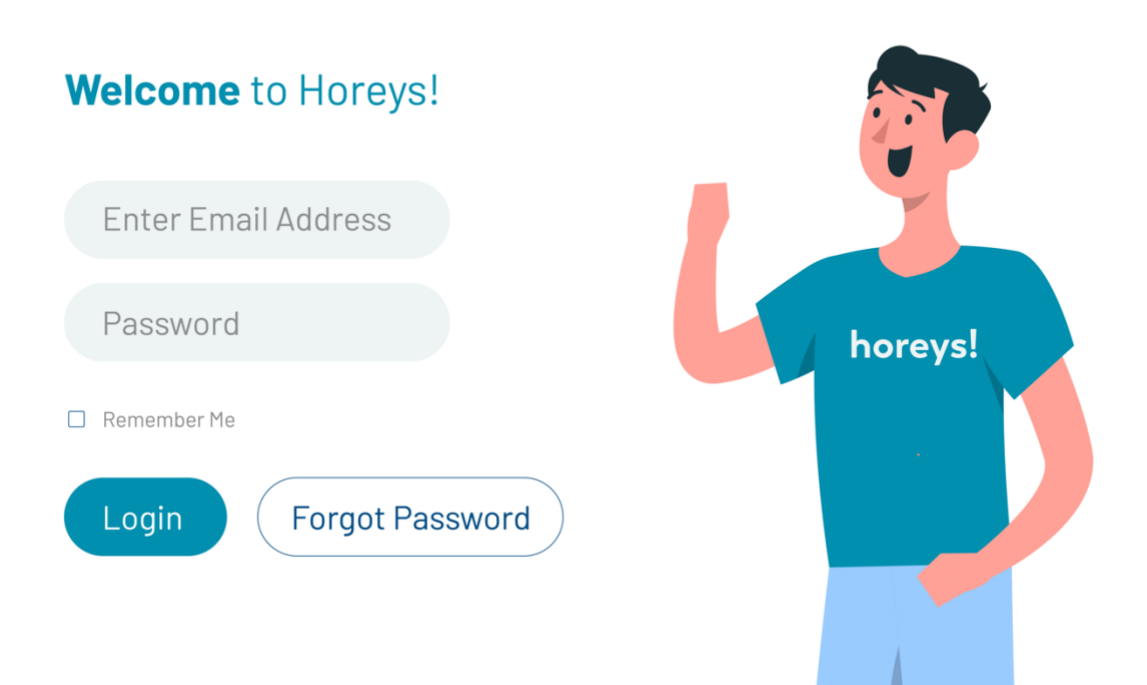

Gambar 2. Halaman Login

#### Halaman Dashboard

Setelah kredential *username email* dan *password* berhasil divalidasi oleh sistem, maka akan muncul halaman dashboard yang akan ditampilkan ke pengguna.

Pada halaman ini, terdapat beberapa data yang ditampilkan dalam bentuk visual grafik, pie chart, dan summary yang merupakan kesimpulan dari pengolahan data yang berhubungan dengan performa *Hotel/Resorts/Restaurant* atau kinerja dari segi penjualan, keuangan, metode pembayaran, tipe pemesanan, top menu, tingkat kepuasan konsumen dan profile konsumen. Data yang ditampilkan merupakan data keseluruhan secara *real-time*.

Pada tampilan antarmuka website horeys! Terdapat 11 sub-menu yaitu: Dashboard, Area Tenant, Reports, Payment Method, Menu, Inventory, Customers, Team & Employee, Strategy Management, App Integration, Account Setting.

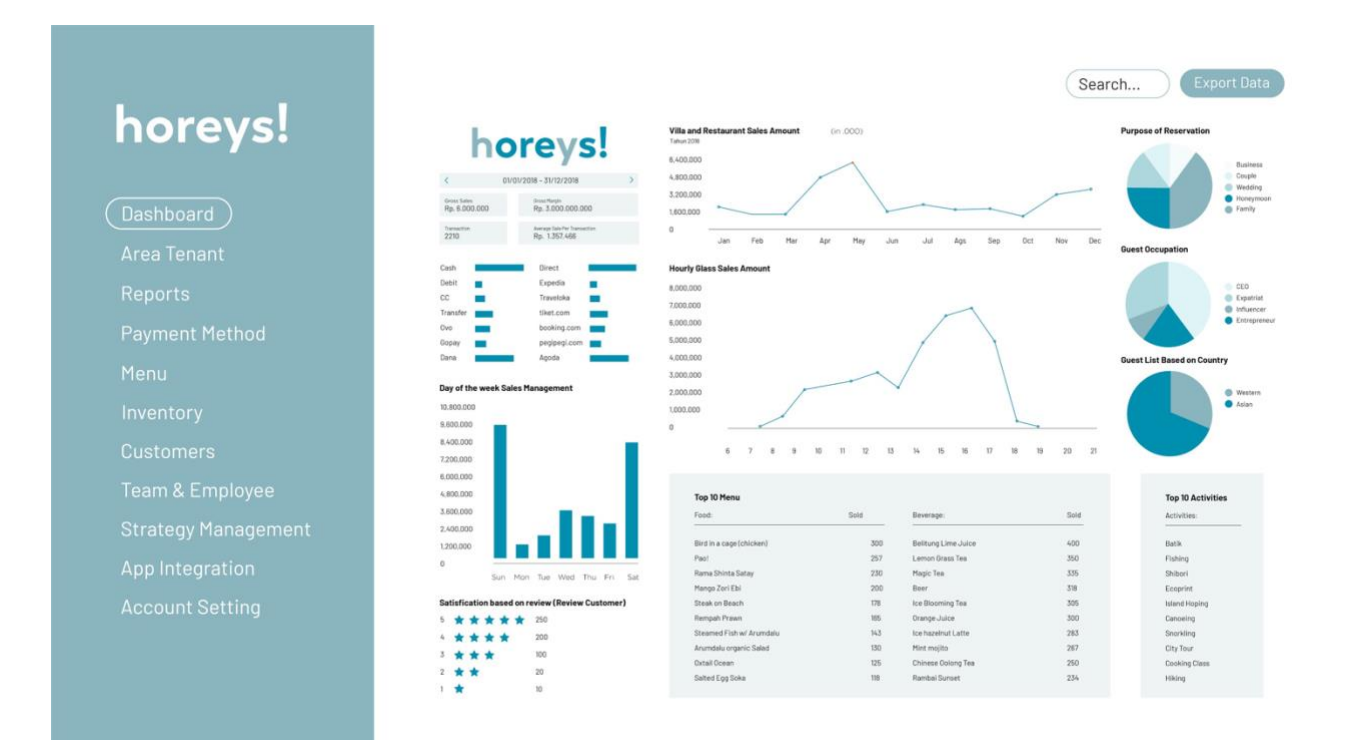

Gambar 3. Halaman dashboard

#### Halaman Area Tenant

Halaman ini digunakan sebagai sarana untuk melakukan pengolahan data pada area *restaurant*, *hotel* atau *resort* yang berada dibeberapa lokasi data yang ditampilkan adalah kode, area wilayah, performa dan aksi untuk melakukan audit jika ternyata kinerja buruk.

Pada halaman ini bertujuan untuk membantu *top management* dan *supervisor* untuk mengelola dan melakukan penilaian pada *hotel, resort* dan *restaurant*.

| horeys! | Search |          |            |       |             | Export Data |
|---------|--------|----------|------------|-------|-------------|-------------|
|         | Kode   | Area     | Restaurant | Hotel | Performance | Action      |
|         |        |          |            |       |             |             |
|         |        | _        |            |       |             | 2           |
|         | 001    | Belitung | Jakarta    | ABC   | Good        | Audit       |
|         |        |          |            |       |             |             |
|         | 002    | lakarta  | lakarta    | BCA   | Excellent   | Audit       |
|         | 002    | Uanaita  | Uakaita    | DUA   | LXCellent   | Addit       |
|         |        |          |            |       |             |             |
|         | 003    | Bandung  | Jakarta    | CAB   | Bad         | Audit       |
|         |        | ,        |            |       |             |             |
|         | Back   |          | Page 01 of | 20    |             | Next        |
|         |        |          |            |       |             |             |
|         |        |          |            |       |             |             |

#### Gambar 4. Halaman Area Tenant

#### Halaman Reports

Halaman ini digunakan sebagai sarana untuk melakukan pemantauan bagi *top management* & *supervisor* terkait data penjualan pada durasi waktu dan tenant yang dipilih.

Pada halaman ini data yang ditampilkan dengan rentang waktu yang dapat dipilih, lokasi tentang serta total penjualan (menu terjual dan nominal uang).

|            | ☆ Sahang Restaurant <                              | 1/3/2020 -31/3/2020 > (                   | Receipt Number Q                   | Export Da                             |
|------------|----------------------------------------------------|-------------------------------------------|------------------------------------|---------------------------------------|
| horeys!    | 23<br>Transaction                                  | <b>Rp. 117.861.100</b><br>Total Collected | <b>Rp. 97.405.714</b><br>Net Sales |                                       |
| Jashboard  | Monday, March 23, 2020                             |                                           |                                    | Rp. 750.200                           |
| Tenant     | Sahang Restaurant 17:33                            | Budi                                      | PAU!, Tom Yam, Churros, Mi         | Rp. 750.200                           |
| rts        | Saturday, March 21, 2020<br>Sahang Restaurant 13:0 | I Budi                                    | Churros, Grandpa's Coffee          | Rp. 181.500<br><b>Rp. 181.500</b>     |
| ent Method | Friday, March 20, 2020                             |                                           |                                    | Rp. 2.371.600                         |
|            | Sahang Restaurant 17:05                            | i Budi                                    | Tom Yam, Bird in Cage Chi          | Rp. 2.371.600                         |
| ory        | Monday, March 16, 2020<br>Sahang Restaurant 15:34  | Budi                                      | Fried Rice x 10, French Fries      | Rp. 1.548.600<br>Rp. 1.548.600        |
| iers       | Sunday, March 15, 2020                             |                                           |                                    | Rp. 5.024.900                         |
| plovee     | Sahang Restaurant 18:07                            | 7 Budi                                    | Pisang Goreng, Churros, Ra         | Rp.363.000                            |
| .,         | Sahang Restaurant 13:20                            | ) Budi                                    | TR1 Oxtail Tongseng x 11, M        | Rp. 4.661.900                         |
| ement      | Wednesday, March 11, 2020                          |                                           |                                    | Rp. 1.246.300                         |
| n          | Sahang Restaurant 18:26                            | Budi                                      | PAO!, Fish & Chip with Pinea       | Rp. 483.000                           |
| ing        | Sahang Restaurant 11:33                            | S Budi                                    | Corn Soup, Oxtail Ocean Cl         | Rp. 762.300                           |
|            | Monday, March 09, 2020<br>Sahang Restaurant 14:26  | Budi                                      | Steak on a Beach x 6, Salted       | <b>Rp. 3.218.600</b><br>Rp. 3.218.600 |

Gambar 5. Halaman Reports

#### Halaman Payment Method

Halaman ini digunakan untuk menampilkan data penjualan berupa metode pembayaran pada saat transaksi pembayaran oleh konsumen.

Pada halaman ini dapat dianalisa terkait jumlah transaksi per periode waktu, dan jumlah uang yang terkumpul berdasarkan kategori metode pembayaran.

|                     | < 1/3/2020 -31/3/2020 > | Searc                 | h Export Data     |
|---------------------|-------------------------|-----------------------|-------------------|
| horevs!             | Payment Method          | Number of Transaction | Total Collected   |
|                     | Debit / Credit          | 0                     | 0                 |
|                     | Casg                    | 10                    | Rp. 98. 549. 500  |
|                     | E-Wallet                |                       |                   |
| Dashboard           | Ovo                     | 0                     | 0                 |
|                     | Go-Pay                  | 0                     | 0                 |
| Area Tenant         | Dana                    | 0                     | 0                 |
|                     | Tcash                   | 0                     | 0                 |
| Reports             | Kredivo                 | 0                     | 0                 |
|                     | Akulaku                 | 0                     | 0                 |
| Payment Method )    | Alipay                  | 0                     | 0                 |
|                     | Wechat Pay              | 0                     | 0                 |
| Menu                | EDC                     |                       |                   |
|                     | BCA                     | 12                    | Rp. 18. 343. 6500 |
| Inventory           | Mandiri                 | 1                     | Rp. 968.000       |
| 0                   | BRI                     | 0                     | 0                 |
| Customers           | BNI                     | 0                     | 0                 |
| Toom & Employee     | CIMB Niaga              | 0                     | 0                 |
| ream & Employee     | Other EDC               | 0                     | 0                 |
| Strategy Management | Other                   |                       |                   |
| otrategy nanagement | Gift Card               | 0                     | 0                 |
| App Integration     | GO-PAY                  | 0                     | 0                 |
| in pp integration   | GoFood                  | 0                     | 0                 |
| Account Setting     | Grabfood                | 0                     | 0                 |
|                     | Online Orders           | 0                     | 0                 |
|                     | Others                  | 0                     | 0                 |
|                     | Invoice                 | 0                     | 0                 |
|                     | Total                   | 23                    | Rp. 117.861.100   |

#### Gambar 6. Halaman Payment Method

#### Halaman Menu

Halaman ini digunakan sebagai sarana pengolahan dan pemantauan terkait menu makanan dan minuman yang dijual oleh restoran berdasarkan data yang diterima secara *real-time* oleh aplikasi POS Horeys!

Pada halaman ini bagian divisi keuangan dapat export data untuk membuat laporan penjualan dan menganalisa terkait menu makanan dan minuman yang terjual.

|                    | < 1/3/2020 -31/3/2020   | >   |                 |           | Search         | Export Data    |
|--------------------|-------------------------|-----|-----------------|-----------|----------------|----------------|
| horevel            | Name                    | SKU | Category        | Item Sold | Items Refunded | Gross Sales    |
| noreys.            | Artisan Tea of The Wo   |     | Beverages       | 1         |                | Rp. 50.000     |
|                    | Artisan Tea of The Wo   |     | Beverages       | 1         |                | Rp. 50.000     |
| Dashboard          | Arumdalu's Organic S,,, |     | Starters        | 2         |                | Rp. 200.000    |
| Area Tenant        | Belitung Lime Juice     |     | Others          | 7         |                | Rp. 350.000    |
| Reports            | Belitung Lime Sorbet    |     | Mocktail & Frie | 1         |                | Rp. 70.000     |
| Payment Method     | Bird in Cage - Chicken  |     | Chef's Recom    | 5         |                | Rp. 1.250.000  |
| Manual             | Bird in Cage - Duck     |     | Chef's Recom    | 4         |                | Rp. 1.000.000  |
| menu               | Chiki-Chan Sate         |     | Chef's Recom    | 1         |                | Rp. 200.000    |
| nventory           | Churros                 |     | Snacks          | 7         |                | Rp. 700.000    |
| Dustomers          | Churros in Gelato       |     | Snacks          | 2         |                | Rp. 300.000    |
| Team & Employee    | Coca Cola               |     | Others          | 2         |                | Rp. 100.000    |
| trategy Management | Corn Soup               |     | Starters        | 3         |                | Rp. 240.000    |
| .pp Integration    | Fish & Chip with Pine   |     | Snacks          | 6         |                | Rp. 1.200.000  |
| Account Setting    | French Fries            |     | Snacks          | 3         |                | Rp. 300.000    |
| Account Octing     | Fried Rice              |     | Uncategorized   | 10        |                | Rp. 1.000.000  |
|                    | Total                   |     |                 | 399       |                | Rp. 97.405.714 |

#### Gambar 7. Halaman Menu

#### Halaman Inventory

Halaman ini digunakan untuk pengolahan data terkait stok barang bahan baku yang terintegrasi terhadap menu makanan dan minuman yang terjual pada restoran.

Pada halaman ini bagian divisi dapur dapat melakukan pengolahan stok bahan baku saat bahan baku tiba, saat diperjalanan, sedang dikirim, sudah terpakai, stok saat ini, dan minimum stok yang harus tersedia, sehingga kebutuhan dan persediaan bahan baku dapat diawasi secara *real-time* dan memberikan *reminder* apabila bahan baku sudah mendekati batas minimum.

| horeys!                   | Search |           | $\supset$ |              |            |        |          |      |           | xport Da |
|---------------------------|--------|-----------|-----------|--------------|------------|--------|----------|------|-----------|----------|
| Dashboard                 | No     | Name      | SKU       | Kategori     | Inv. Stock | Adjust | Delivery | Used | Min Stock | Currer   |
|                           | 1      | Chicken   | Kg        | Chicken Menu | 10         | 0      | 5        | 7    | 5         | 3        |
|                           | 2      | Beef      | Kg        | Beef Menu    | 8          | 0      | 4        | 4    | 4         | 4        |
|                           | 3      | Fish      | Kg        | Fish Menu    | 5          | 0      | 5        | 3    | 3         | 2        |
|                           | 4      | Oxtail    | Kq        | Soup Menu    | 7          | 0      | 3        | 3    | 3         | 4        |
| ventory)                  | 5      | Egg       | Pcs       | Ingredient   | 50         | 0      | 40       | 40   | 20        | 10       |
| istomers<br>am & Employee | 6      | Prawn     | Kg        | Prawn Menu   | 9          | 0      | 6        | 6    | 4         | 3        |
| rategy Management         | 7      | Crab Soka | Kg        | Soka Menu    | 4          | 0      | 3        | 3    | 2         | 1        |
|                           | 8      | Rice      | Kg        | Additional   | 30         | 0      | 25       | 25   | 10        | 5        |
|                           | 9      | Lobster   | Kg        | Lobster Menu | 8          | 0      | 5        | 5    | 4         | 3        |
|                           | 10     | Squid     | Ka        | Squid Monu   | 5          | 0      | 3        | 3    | 2         | 2        |

#### Gambar 8. Halaman Inventory

#### Halaman Customers

Halaman ini digunakan untuk mengetahui data profile konsumen yang sudah dikumpulkan saat konsumen melakukan transaksi pembelian dan pembayaran menggunakan aplikasi POS Horeys!.

Pada halaman ini dapat dikelola oleh divisi *marketing & sales* untuk melakukan pendekatan kepada konsumen saat melakukan strategi CRM, sehingga dapat melakukan strategi yang tepat berdasarkan profile konsumen yang dituju.

| horeys!       | Se | arch     |             | )                |                  |         |              |           |                   | (          | Export Data         |
|---------------|----|----------|-------------|------------------|------------------|---------|--------------|-----------|-------------------|------------|---------------------|
| Dashboard     | N  | o Nami   | No of Guest | No of Stay Night | Email            | Country | Occupation   | Details   | Activities add on | Booking by | Satisfaction Review |
| Area Tenant   | 0  | 01 Ani   | 6           | 3                | ani@gmail.com    | China   | Officer      | Bussiness | Island Hoping     | Direct     | 5                   |
| leports       | 0  | 02 Budi  | 1           | 1                | budi@gmai.com    | Japan   | Entrepreneur | Bussiness | Canoeing          | Traveloka  | 5                   |
| ayment Method |    |          |             |                  |                  |         |              | Cont.     | No. of Marco      |            |                     |
| u             | 0  | Jo Linta | 50          | E.               | cintagigmail.com | China   | House wite   | Family    | кауа кілд         | Agoda      | 4                   |
| tory          | 0  | 04 Dira  | 2           | 2                | dira⊜gmail.com   | Iran    | House Wife   | Family    | Snorkling         | Tiket.com  | 4                   |
| omers         | 0  | 05 Evan  | 23          | 5                | evan@gmail.com   | Korea   | Officer      | Bussiness | Shibori           | Direct     | 4                   |
| & Employee    | 0  | 06 Fani  | 4           | 3                | fani@gmail.com   | Korea   | Designer     | Honeymoon | Batik             | Direct     | 4                   |
| gy Management | 0  | 07 Gita  | 5           | 2                | gita@gmail.com   | Italy   | Designer     | Honeymoon | Ecoprint          | Direct     | 2                   |
| ntegration    | 0  | 08 Hans  | 8           | 2                | hans@gmail.com   | Turky   | Artist       | Event     | Fishing           | Tiket.com  | 2                   |
| nt Setting    | 01 | 19 ita   | 9           | 4                | ita@gmail.com    | Spain   | Teacher      | Honeymoon | Hiking            | Traveloka  | 2                   |
|               | 01 | 0 Jesik  | a 11        | 1                | jes@gmail.com    | Spain   | Police       | Honeymoon | Batik             | Traveloka  | 1                   |
|               |    | Back     |             |                  |                  | Page (  | 11 of 20     |           |                   |            | Next                |

Gambar 9. Halaman Customers

#### Halaman Team & Employee

Halaman ini digunakan sebagai sarana pemantauan kinerja karyawan dari berbagai divisi sehingga *top management* dan *supervisor* divisi HRD dapat melakukan penilaian terkait kinerja, pemantauaan kinerja saat bekerja, dapat mengetahui daftar hadir dan *shift* karyawan.

Pada halaman ini pengolahan *team & employee* membantu *top management* untuk memberikan pelatihan dan pengembangan *skill* terhadap karyawan yang memiliki kinerja yang kurang baik, serta melakukan pemeriksaan saat terjadi kesalahan berdasarkan shift pekerjaan.

| horeys!          | Filter Data. |       |          |                |             |               | Export D |
|------------------|--------------|-------|----------|----------------|-------------|---------------|----------|
| Dashboard        | No           | No ID | Lokasi   | Divisi         | Role        | Assign Outlet | Shift    |
| Area Tenant      | 001          | 0011  | Jakarta  | Keuangan       | Super admin | ABC           | DD/MM/YY |
| eports           | 002          | 0022  | Jakarta  | General Affair | Staff       | ABC           | DD/MM/YY |
| ayment Method    | 003          | 0033  | Jakarta  | General Affair | Staff       | ABC           | DD/MM/YY |
| enu              | 004          | 0044  | Jakarta  | General Affair | Staff       | ABC           |          |
| iventory         | 004          | 0044  | Udita    | General Artai  | otan        | ADO           | 55/11/17 |
| ustomers         | 005          | 0055  | Jakarta  | General Affair | Staff       | XYZ           | DD/MM/Y  |
| am & Employee    | 006          | 0066  | Belitung | General Affair | Staff       | XYZ           | DD/MM/Y  |
| ategy Management | 007          | 0077  | Belitung | Resto          | Super Admin | XYZ           | DD/MM/Y  |
| o Integration    | 008          | 0088  | Belitung | Resto          | Staff       | ABC           | DD/MM/Y  |
| ount Setting     | 009          | 0099  | Belitung | Marketing      | Super Admin | XYZ           | DD/MM/Y  |
|                  | 010          | 0010  | Belitung | Public Area    | Staff       | ABC           | DD/MM/Y  |
|                  | Back         |       |          | Page 0         | 1 of 20     |               | Nex      |

#### Gambar 10. Halaman Team & Employee

#### Halaman Strategy Management

Halaman ini digunakan oleh *top management* untuk melakukan pemantauan terkait data penjualan, jumlah pajak yang harus dibayarkan sehingga membantu *top management* untuk mengambil langkah keputusan strategis berdasarkan data penjualan yang sudah dikelola oleh sistem horeys!.

Pada halaman ini data laporan penjualan dapat di export sehingga membantu divisi keuangan untuk membuat laporan keuangan lebih cepat berdasarkan data yang aktual dan r*eal-time*.

| horeys!         | < 1/3/2020-31/3/2020 > |                 | Se                 | earch Export Date |
|-----------------|------------------------|-----------------|--------------------|-------------------|
| Dashboard       | Gross Sales            | Rp. 97.405.714  | Gross Sales        | Rp. 97.405.714    |
| Area Tenant     | Discounts              | Rp. 0           | Discounts          | Rp. 0             |
| Paparte         | Refunds                | Rp. 0           | Refunds            | Rp. 0             |
| Reports         | Net Sales              | Rp. 97.405.714  | Net Sales          | Rp. 97.405.714    |
| ayment Method   | Gratuity               | Rp. 0           | Cost of Good Sales | Rp. 0             |
| lenu            | Tax                    | Rp. 20.455.200  | Gross Profit       | Rp. 97.405.714    |
| iventory        | Rounding               | Rp. 186         |                    |                   |
| ustomers        | Total Collected        | Rp. 117.861.100 |                    |                   |
| eam & Employee  | < 1/3/2020-31/3/2020 > |                 |                    |                   |
| App Integration | Name                   | Tax Rate        | Taxable Amount     | Tax Collected     |
|                 | Tax & Service          | 21%             | Rp. 97. 405.714    | Rp. 20.455.200    |
| Account Setting | Total                  |                 |                    | Rp. 20.455.200    |

Gambar 11. Halaman Strategy Management

#### Halaman App Integration

Halaman ini digunakan untuk membantu sistem POS horeys! untuk terintegrasi dengan berbagai sistem aplikasi yang mendukung pengembangan bisnis, sehingga *top management* dapat memilih sistem & aplikasi yang dapat melakukan transformasi digital pada proses bisnis sebelumnya.

Pada halaman ini terdapat beberapa aplikasi & website sistem yang terdiri dari beberapa kategori seperti: Accounting, Job & Employee, CRM, Logistic Partner, Media Social Promotion, Chatbot & Customer Service, Online Ordering, Tax Solution, E-Commerce.

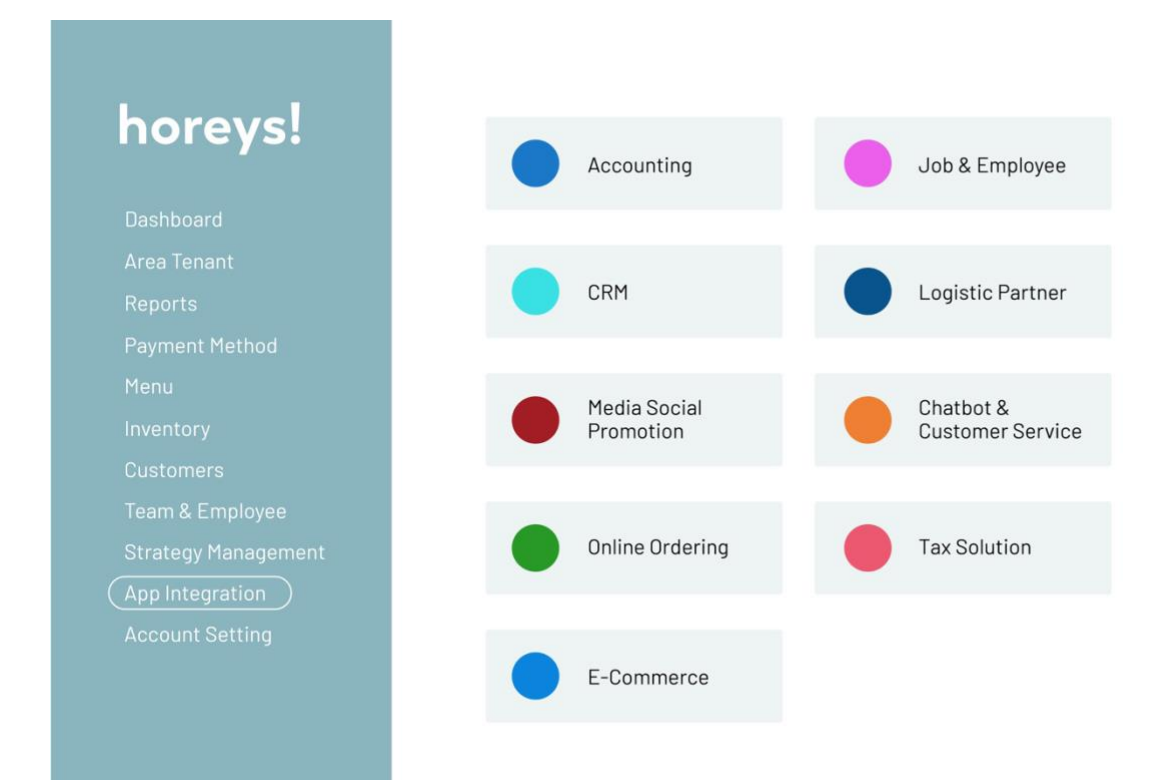

Gambar 12. Halaman App Integration

#### Halaman Account Setting

Halaman ini digunakan bagi pengguna sistem aplikasi horeys! POS saat ingin mengganti *password* akun dari *password* lama menjadi password baru.

Pengguna dapat melihat akun horeys! POS dan dapat melakukan penggantian *password* pada halaman *account setting* 

| horeys!             | Add New Vendor        |
|---------------------|-----------------------|
| Dashboard           | Email                 |
| Area Tenant         | superadmin@horeys.com |
| Reports             | Name                  |
| Payment Method      | superadmin            |
| Menu                | Old Password          |
| Inventory           |                       |
| Customers           | New Password          |
| Team & Employee     |                       |
| Strategy Management | New Password          |
| App Integration     |                       |
| Account Setting     |                       |
| Account Setting     | Save                  |

Gambar 13. Halaman Account Setting